# カタリノ iPad版 インストール手順

## カタリノインストール手順

カタリノのインストールは次の手順を踏みます。 ①カタリノ本体のダウンロード・インストール ②カタリノコンテンツのダウンロード・インストール

## カタリノ本体のインストール

#### Step1-A: AppStoreからカタリノを探す

① iPadのApp Storeを起動します。

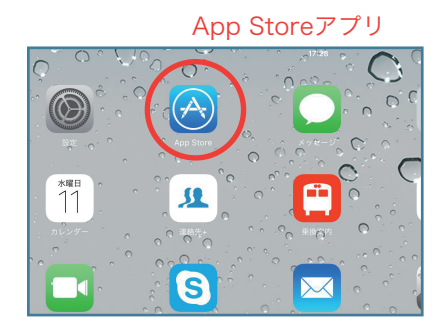

② AppStoreから「カタリノ」を探します。

| iPad ≆ | 17:23               |         |           |     |         |          | - |
|--------|---------------------|---------|-----------|-----|---------|----------|---|
|        | iPadのみ・             | すべての価格▼ | すべてのカテゴリ▼ | 网通道 | すべての年齢・ | □ Q カタリノ | ۲ |
|        | ッタリノ<br>-SEVEN Inc. | m<      |           |     |         | /        |   |
|        |                     |         | 「カタリ      | い   | と入ታ     |          |   |
|        |                     |         |           |     |         |          |   |
|        |                     |         |           |     |         |          |   |
|        |                     |         |           |     |         |          |   |

Step1-B:カタリノHPからカタリノを探す

 iPadからQRコードを読み込みURLを 開きます。

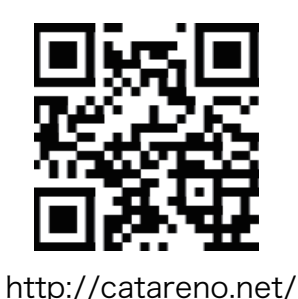

② カタリノHPから、リンクをクリックします。

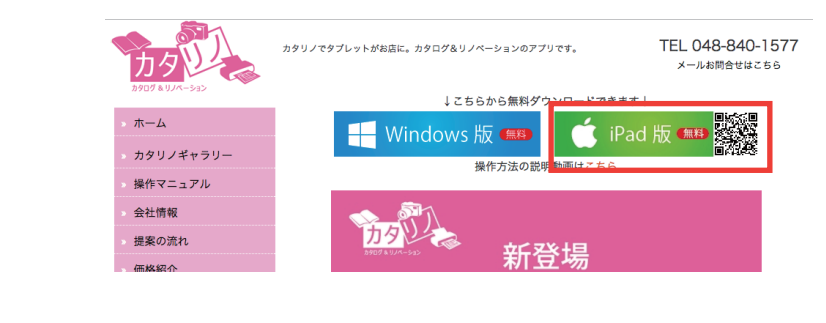

## Step2:AppStoreからカタリノをインストールする

① App Storeで入手ボタンを押し、インストールます。

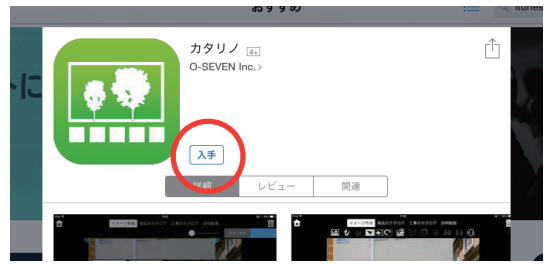

iPadの画面に「カタリノ」のアイコンが登場します。
 これで、カタリノ本体のインストールは完了です。

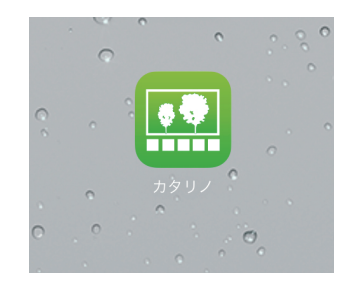

## カタリノコンテンツのインストール

### Step3-A:無料版カタリノコンテンツのタウンロード

① 初回起動時にコンテンツダウンロードをすぐするか ② ダウンロードが始まります。無料版のコンテンツダウン 聞かれますので、「今すぐ実行する」をクリックします。 ロードは、回線にもよりますが、5~10分ほどかかります。

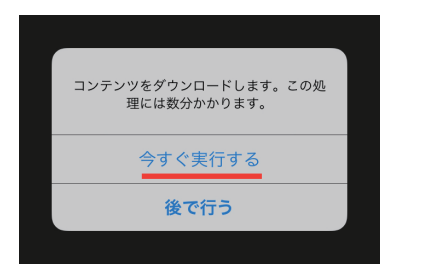

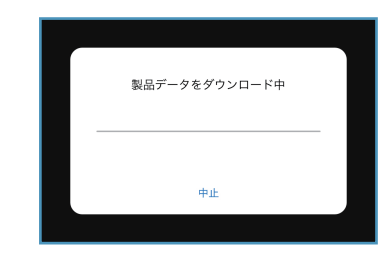

## 

① 初回起動時にコンテンツダウンロー ② 「未インストール」と書かれた箇 ドをしなかった場合は、右下の歯車ア 所をクリックします。 イコンをクリック。

③ 「全てのデータをダウンロード」 を選択します。

|         | 最新のデータに更新<br>マーバー設定                                    | ダウンロードの種類を選択してください |
|---------|--------------------------------------------------------|--------------------|
| 歯車のアイコン | <b>デバイスID</b> d366d95c7c5dd71e45c67dd54e1675d9c0bcd7be | 差分ダウンロード           |
|         | 自社情報の設定 環境設定                                           | 全てのデータをダウンロード      |
|         | 作業データをサーバーへ送る                                          | キャンセル              |

## Step4:コンテンツダウンロード完了の確認

① コンテンツダウンロード終了後、 右下の歯車アイコンをクリック。

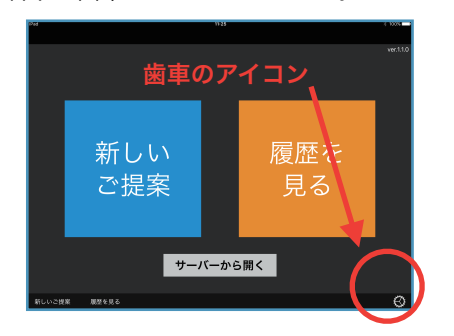

② 日付と更新済の表示が出ていれば完了です。

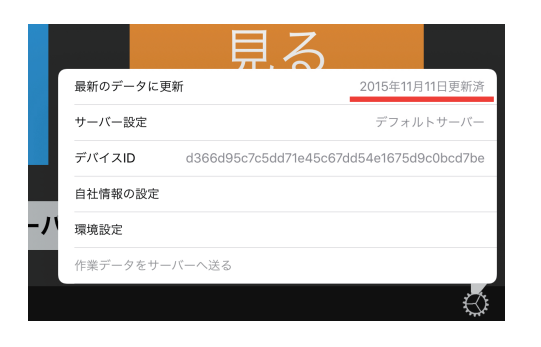

### Step5:インストール完了

① お疲れ様でした。これでアプリ本体とコンテンツのダウンロード、インストールは完了です。 この後は操作マニュアルや動画をご覧の上、お試し下さい。

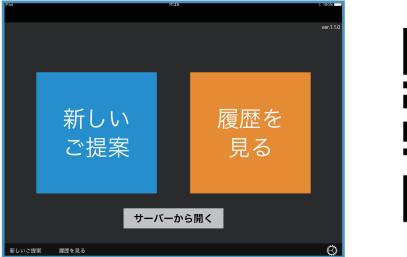

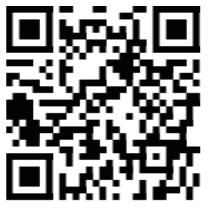

カタリノ iPad版操作マニュアル http://catareno.net/?itemid=92&catid=51